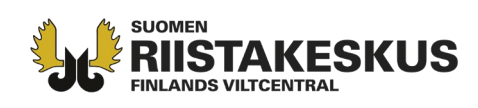

## Behandling av begäran om utredning i Oma riista -tjänsten

Då ansökningstiden för hjortdjurslicensansökningar har gått ut börjar Finlands viltcentral behandla hjortdjurslicensansökningarna och skickar en eventuell begäran om tilläggsutredningar till ansökarna. Man kan besvara förfrågningar om ytterligare tilläggsutredningar angående kartområdena i ansökan som gäller splittrade och överlappande områden direkt i Oma riista -tjänsten. Handläggaren av licensen kan även skicka ett meddelande i Oma riista-tjänsten till licensansökaren, se separat anvisning <u>https://www.riistainfo.fi/sv/oma-riista-anvisningar/anvisningar-om-oma-riista-tjansten/sokande-for-jaktlicens/</u>, eller per e-post gällande ansökans övriga utredningsbehov.

Logga in i tjänsten Oma riista som **Privatperson**.

| 📅 Oma riista                   | Anvisning                                            | Språk 🗸 | Privatperson PENTTI MÖJÖNEN                                |
|--------------------------------|------------------------------------------------------|---------|------------------------------------------------------------|
| Välj uppdrag                   |                                                      |         |                                                            |
| PRIVATPERSON<br>Pentti Möjönen | JAKTÖVERVAKARE<br>Nokian seudun riistanhoitoyhdistys |         | EXAMINATOR FÖR SKJUTPROV<br>Tampereen riistanhoitoyhdistys |
| VĀLJ 🗲                         | VĀLJ 🔶                                               |         | VÂLJ 🔶                                                     |

l vyn **LICENSER/DISPENSER** välj **Viltcentralens licenser** och din egen hjortdjurslicensansökan. Vid punkten **Status** kan du filtrera ansökningar baserat på handläggningsstatus. Det finns en öppen begäran om utredning i ansökan som är under behandling i ansökan. Genom att välja **Till Utredningar** kommer du åt att ge svar på utredningsbegäran.

| VILTDAGBOK BYTESREGISTER MEDDELANDEN OMRÅDEI | N LICENSER/DISPENSER 33 - EGNA UPP                                               | GIFTER BETALNINGS           |
|----------------------------------------------|----------------------------------------------------------------------------------|-----------------------------|
| Vilteentrolong licensor                      | FORSTSTYRELSENS LICENSER                                                         | +Skapa ny tillståndsansökan |
| v incentralens incenser                      |                                                                                  | C Status                    |
| Ansökningar Beslut                           |                                                                                  | Allt                        |
| IBEHANDLING 10285                            | ۲.<br>۵.<br>۵.<br>۵.<br>۵.<br>۵.<br>۵.<br>۵.<br>۵.<br>۵.<br>۵.<br>۵.<br>۵.<br>۵. | a ?Utredningar 🚣Ladda ner   |
| Jaktlicens för hjortdjur 2024                |                                                                                  |                             |
| Skickat: 08.03.2024 13:41                    | Arter: älg, vitsvanshjort                                                        |                             |
| Ansökan bar öppna begäran om utredning       |                                                                                  | Till utredningen >          |

Kundtjänst och rådgivning tel. 029 431 2001 asiakaspalvelu@riista.fi Webbsidor www.riista.fi Elektroniska tjänster oma.riista.fi Registratur Sompiontie I, 00730 Helsingfors kirjaamo@riista.fi **Licensförvaltningen** Sompiontie I 00730 Helsingfors Iupahallinto.kirjaamo@riista.fi

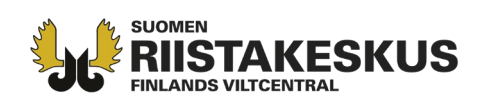

l vyn **Utredningar** ser du utredningsbegäran som berör din ansökan. Läs infolådorna noggrant som finns ovanför begäran om utredning. Tilläggsinformation om hur man fyller i utredningsbegäran hittar du vid den högra övre kanten under knappen **Anvisning**. Du kommer åt att granska utredningsbegäran genom att välja **Gå till utredningen**.

| Utredningar                                                                                                    |                                                                                                    | • Anvisning                                                                                                    |
|----------------------------------------------------------------------------------------------------|----------------------------------------------------------------------------------------------------|----------------------------------------------------------------------------------------------------|
| 0285 Jaktlicens för hjortdjur 2024                                                                                                    |                                                                                                    |                                                                                                    |
| Begäran om utredning av s                                                                                                    | plittrade områden.                                                                                                    |                                                                                                    |
| På ansökningsområdet har<br>motivera områdesvis, hur<br>ansökningsområdet. Nogg                                                                                                    | markerats områden med separata landarealer under 1000 (älgl/ 500 (hjort) hekti<br>sch var ilfrågavarande område ansluter till ansökningsområdet. Ta bort spilttrade<br>annare anvisningar får du via knappen anvisning på den här sidan.                           | ar, sk. splittrade områden. Gå till utredningen och<br>områden från ansökan, vilka inte ansluter till                                                          |
| En tidsfrist har fastställts fö<br>inte behandlingen av ansö                                                                                                    | ir inlämnande av utredningen, vilket framgår i en separat begäran om utredning.<br>«an.                                                                                                    | Underlåtenhet att lämna in en utredning förhindrar                                                                                                    |
| SPLITTRADE OMRÅDEN                                                                                                    | LÄGE                                                                                                    |                                                                                                    |
| 4 st.                                                                                                    | A Utredningen inte skickad                                                                                                    | Gå till utredningen :                                                                                                    |
|                                                                                                    | verlappande ansökningsområden med en annan sökande                                                                                                    |                                                                                                    |
| Comparison of the second second | sådana områden, som även är antecknade som grund för en annan jaktlicensans<br>ri jaktillisåndets giltighet för de områden som anges. Noggrannare anvisningar få<br>ri nilämnande av utredningen, vilket framgår i en separat begåran om utredning.<br>ran.        | ökare. Gå till utredningar och lämna in de handlingar<br>r du via knappen anvisning på den här sidan.<br>Underlåtenhet att lämna in en utredning förhindrar    |
| Gagaran om utredning av ö<br>I ansökningsområdet finns<br>som styrker jakträttens elle<br>En tidsfrist har fastställts fö<br>inte behandlingen av ansö<br>ÖverLappanDe LICENSENS SÖKANDE                                                                                                    | sådana områden, som även är antecknade som grund för en annan jaktilicensans<br>; jaktiliståndets giltighet för de områden som anges. Noggrannare anvisningar fü<br>ir inlämnande av utredningen, vilket framgår i en separat begäran om utredning.<br>an.<br>LÅGE | ökare. Gå till utredningar och lämna in de handlingar<br>ir du via knappen anvisning på den här sidan.<br>Underlåtenhet att lämna in en utredning förhindrar . |

## Utredning av splittrade områden

Vid punkten **Begäran om utredning av splittrade områden** kan du granska och svara på begäran om utredning beträffande splittrade områden i din hjortdjurslicensansökan. Läs infolådorna omsorgsfullt och även **Anvisning** till höger i övre kanten. Områdena som berörs av begäran om utredning finns uppräknade på sidans vänstra kant. Genom att klicka på områdessignumet som är försett med ett frågetecken, kommer du åt att välja, om det splittrade området ansluter till området eller inte. Du kan markera att alla icke utredda splittrade områden ska tas bort genom att klicka på tangenten **"Ta bort icke utredda från ansökningsområdet"**.

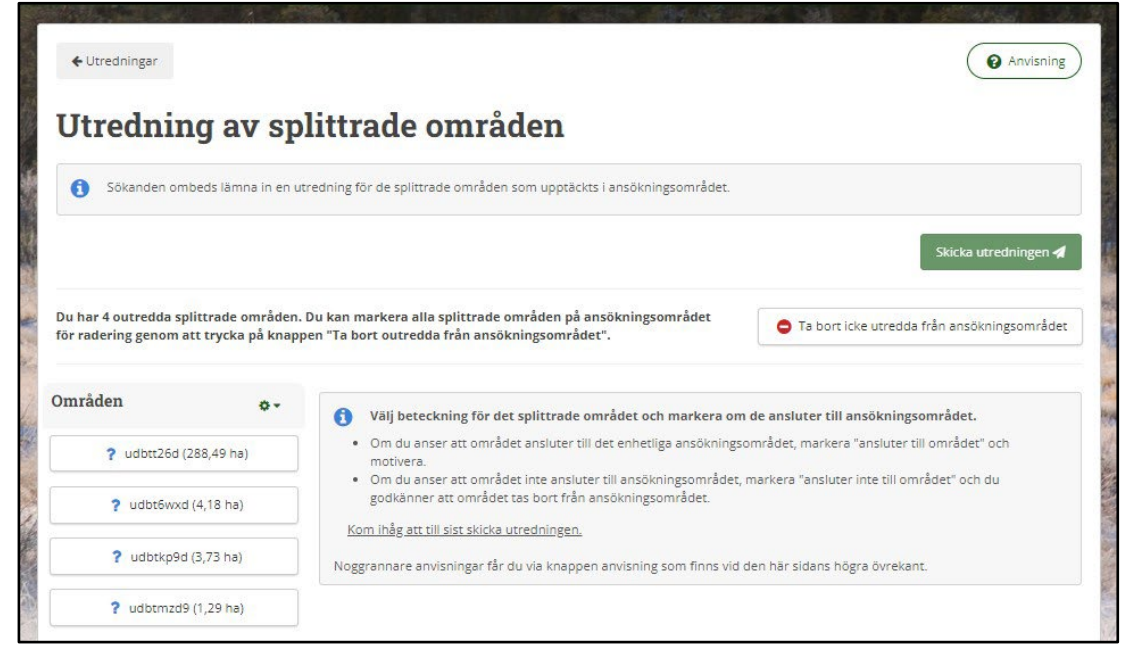

Kundtjänst och rådgivning tel. 029 431 2001 asiakaspalvelu@riista.fi Webbsidor www.riista.fi Elektroniska tjänster oma.riista.fi **Registratur** Sompiontie I, 00730 Helsingfors kirjaamo@riista.fi **Licensförvaltningen** Sompiontie I 00730 Helsingfors Iupahallinto.kirjaamo@riista.fi

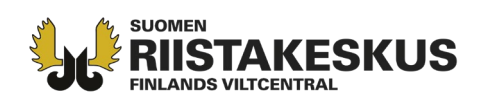

Om du anser att området inte ansluter till hjortdjurslicensansökningsområdet, välj alternativet **Ansluter inte till området**. Frågetecknet ändras till ett förbudsmärke och området på kartan blir rött. Vid den högra kanten på sidan vid punkten **Visa tilläggsinformation** ser du noggrannare uppgifter om området (fastigheter, fastighetsregistersignum). Vid punkten **Visa delägare** ser du vilken samdeltagares område det gäller, så att du kan förmedla förfrågningen vidare till rätt samdeltagare.

| Utrednin             | ıg av sr           | olittrade områden                                                                     |                                               |
|----------------------|--------------------|---------------------------------------------------------------------------------------|-----------------------------------------------|
| <b>1</b> Sökanden om | beds lämna in en u | utredning för de splittrade områden som upptäckts i ansökningsområdet.                |                                               |
|                      |                    |                                                                                       | Skicka utredningen 🐔                          |
|                      |                    | c                                                                                     | ) Ta bort icke utredda från ansökningsområdet |
| Områden              | 0-                 | Splittringens beteckning: udbtkp9d 🗢 Ansluter inte till området<br>Landareal: 3,73 ha | Visa tilläggsinformation Visa deläga          |
| <b>O</b> udbtt26d (2 | 288,49 ha)         | Utredning har avgetts för den här splittringen: Ansluter inte till området            |                                               |
| o udbt6wxd           | l (4,18 ha)        | Ansluter inte till området                                                            | Ansluter till området                         |
| 🗢 udbtkp9d           | (3,73 ha)          | - Takarvaa Kivimäl                                                                    |                                               |
|                      | (1.20 ha)          |                                                                                       | Ji It                                         |

Om du anser att området ansluter till ansökningsområdet, välj alternativet **Ansluter till området**. Då valet gjorts öppnas ett fält **Motivering krävs**, där måste du motivera, varför området hör till det gemensamma ansökningsområdet för hjortdjurslicens.

| g krävs | ×        |
|---------|----------|
|         |          |
| ådena.  |          |
|         |          |
|         | ig krävs |

Kundtjänst och rådgivning tel. 029 431 2001 asiakaspalvelu@riista.fi

Webbsidor www.riista.fi Elektroniska tjänster oma.riista.fi Registratur Sompiontie I, 00730 Helsingfors kirjaamo@riista.fi **Licensförvaltningen** Sompiontie I 00730 Helsingfors Iupahallinto.kirjaamo@riista.fi

Efter valet ändras frågetecknet till ett + -tecken. Då alla förfrågningar om utredningar av områdena har besvarats, väljer du **Skicka utredningen**. Observera, att du inte längre kan redigera utredningen efter att du har skickat den.

| Sökanden ombeds lä                     | imna in en utredning | för de splittrade områden som upptäckts i ansökn            | ningsområdet.                                            |
|----------------------------------------|----------------------|-------------------------------------------------------------|----------------------------------------------------------|
|                                        |                      |                                                             | Skicka utredningen 🖋                                     |
|                                        |                      |                                                             | Ta bort icke utredda från ansökningsområdet              |
| )mråden                                | o - Split            | tringens beteckning: udbtt26d 🔹 Anslute<br>areal: 288,49 ha | r till området<br>Visa tilläggsinformation Visa delägare |
| • udbtt26d (288,49                     | ha)                  | ning har avgetts för den här splittringen: Ansluter t       | till området                                             |
| <ul> <li>Market and 24 400.</li> </ul> |                      | Ansluter inte till området                                  | Ansluter till området, redigera motiveringen             |
| udbtbwxd (4,18 r                       | ia) Motiv            | eringar:                                                    |                                                          |
| 🖨 udbtkp9d (3,73 h                     | ia) Ans              | luter till området, landsväg mellan områdena.               |                                                          |
| udbtmzd9 (1,29)                        | na)                  |                                                             | <i>Ii</i>                                                |

## Utredning av överlappande områden

Vid punkten **Utredning av överlappande områden** ser du fastigheter i din ansökan, som också finns i en annan sökandes ansökan. Läs omsorgsfullt igenom infotexten samt **Anvisning** som finns vid den övre högra kanten innan du gör utredningen. Vid den vänstra sidan väljer du fastighetssignum genom att klicka på fastighetssignumet som är försett med ett frågetecken.

| Itredning av öv                                                                               | verlappande områden                                                                                                    |                                                      |
|-----------------------------------------------------------------------------------------------|----------------------------------------------------------------------------------------------------|------------------------------------------------------|
|                                                                                               | aktlicens för biortdjur 2024 överlannar med sökandes Nokian mets                                                                              | šetvecejina ny område                                |
|                                                                                               | Jantacena roi njorkoju 2024 Orchoppu nicu Jonanduz konzen meta                                                                                | 🔒 Skriv ut 🛛 Skicka utredningen 🖈                    |
| ı har 7 outredda överlappande omr<br>ısökningsområdet på en gång för ra<br>ısökningsområdet". | åden. Du kan markera alla överlappande områden på<br>dering genom att trycka på knappen "Ta bort outredda från                                | Ta bort icke utredda från ansökningsområdet          |
| Områden 💠 🗸                                                                                   | <ol> <li>Välj fastighetsbeteckning och ge en utredni</li> </ol>                                                                               | ing över jakträtten eller jakttillstånd              |
| <b>?</b> 536-438-2-33                                                                         | <ul> <li>Om du har ett giltigt jaktarrendeavtal eller jakttillstånd för o<br/>dokumenten. Du kan därtill ge en muntlig motivering.</li> </ul> | mrådet, markera "ingår i området" och bifoga         |
|                                                                                               | <ul> <li>Om jakträtt eller jäktülistand saknas, markera "ingar inte i o<br/>från licensområdet.</li> </ul>                                    | mradet". Samtidigt godkanner du att omradet tas bort |
| <b>?</b> 536-422-2-49                                                                         | Margar th S as and all state addates on the data as a                                                                                         |                                                      |
| <ul><li>? 536-422-2-49</li><li>? 536-403-11-6 ♣</li></ul>                                     | Kom ihåg att till sist skicka utredningen.<br>Noggrannare anvisningar får du via knappen anvisning som finns                                  | på den här sidans högra övrekant.                    |
| <ul> <li>\$ 536-422-2-49</li> <li>\$ 536-403-11-6 \$</li> <li>\$ 536-411-1-29</li> </ul>      | Kom ihåg att till sist skicka utredningen.<br>Noggrannare anvisningar får du via knappen anvisning som finns                                  | på den här sidans högra övrekant.                    |

Kundtjänst och rådgivning tel. 029 431 2001 asiakaspalvelu@riista.fi Webbsidor www.riista.fi Elektroniska tjänster oma riista fi

Registratur Sompiontie I, 00730 Helsingfors kirjaamo@riista.fi Licensförvaltningen Sompiontie I 00730 Helsingfors Iupahallinto.kirjaamo@riista.fi

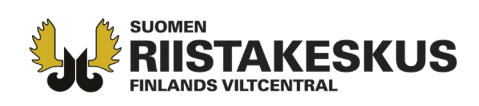

Den valda fastigheten syns på kartan. Välj **Ingår inte i området** eller **Ingår i området** beroende på om området ingår i din ansökan eller inte. Om du anser att ingen av fastigheterna som ingår i utredningen inte hör till området, kan du ta bort dem alla genom att välja **Ta bort icke utredda från** 

**ansökningsområdet**. Observera, att ansökaren eller samdelägarna också måste ta bort områdena som inte hör till ansökan även från föreningens områden, ansökningens uppdatering uppdateras inte till föreningens områdeskarta.

| Området för din ansök                                                         | an 10285 Jaktlicens för hjortdjur 2024 Överlappar med sökandes                                                               | Nokian metsästysseura ry OMråde.                                   |
|-------------------------------------------------------------------------------|----------------------------------------------------------------------------------------------------|--------------------------------------------------------------------|
|                                                                               |                                                                                                    | Skriv ut Skicka utredningen 🛪                                      |
| u har 7 outredda överlappa<br>Isökningsområdet på en gå<br>Isökningsområdet". | nde områden. Du kan markera alla överlappande områden på<br>ng för radering genom att trycka på knappen "Ta bort outredda i  | <b>från</b> G Ta bort icke utredda från ansökningsområde           |
| Områden                                                                       | <ul> <li>Fastighetsbeteckning 536-422-2-49 ? Inte utredd</li> <li>Överlappande yta med en annan sökande 17,03 ha </li> </ul> | 17,03 ha 🜢0,00 ha                                                  |
| <b>?</b> 536-438-2-33                                                         | Delägare till vilkas områden skiftet är anslutet<br>• Jaktförening rf                                                        |                                                                    |
| <b>?</b> 536-422-2-49                                                         | Ge en utredning om den här överlappningen:                                                                                   | Qualifyridau                                                       |
| ? 536-403-11-6 ♣                                                              |                                                                                                    |                                                                    |
| <b>?</b> 536-411-1-29                                                         | + Tuomister 2                                                                                                    | 6-422-2-49<br>Helaamäki                                            |
| <b>?</b> 536-411-7-2                                                          | Ma<br>Ver                                                                                                    | tarana. In contra<br>appinta-ala: 17,03 ha<br>sipinta-ala: 0.00 ha |
| <b>?</b> 536-438-15-9                                                         |                                                                                                    | Horhanvuor                                                         |
|                                                                               |                                                                                                    | To the second of the                                               |

Om du väljer **Ingår i området**, ska du motivera din åsikt i fönstret som öppnad. Om du har ett skriftligt avtal av jaktarrendeavtal/jakttillståndet ska du bifoga det vid punkten **Avtalsbilaga**. Du kan även lägga till en muntlig motivering.

| Motivering krävs                    | ×                                                                                          |
|-------------------------------------|--------------------------------------------------------------------------------------------|
| avtal inte finns, skriv motivering. |                                                                                            |
| Ange den fil som ska laddas ner     |                                                                                            |
|                                     |                                                                                            |
|                                     |                                                                                            |
| An                                  | nullera Snara                                                                              |
|                                     | Motivering krävs<br>avtal inte finns, skriv motivering.<br>Ange den fil som ska laddas ner |

Kundtjänst och rådgivning tel. 029 431 2001 asiakaspalvelu@riista.fi

Webbsidor www.riista.fi Elektroniska tjänster oma.riista.fi Registratur Sompiontie I, 00730 Helsingfors kirjaamo@riista.fi **Licensförvaltningen** Sompiontie I 00730 Helsingfors Iupahallinto.kirjaamo@riista.fi

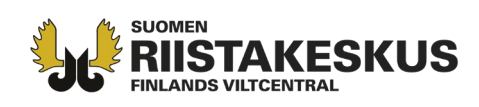

De utredda områdena syns vid den vänstra kanten antingen som ett Plus-tecken (**Ingår i området**) eller som ett rött förbudsmärke (**Ingår inte i området**). Motiveringen kan senare redigeras vid punkten **Ingår i området, redigera motiveringen**. Till sist, skicka utredningen.

| Området för din ansökan | 18285 Jaktlicens för hjortdjur 2824 överlappar med sökandes Nokian me                                              | tsästysseura ry område.                                      |
|-------------------------|----------------------------------------------------------------------------------------------------|--------------------------------------------------------------|
|                         |                                                                                                    | 🔒 Skriv ut Skicka utredningen 🖪                              |
|                         |                                                                                                    | Ta bort icke utredda från ansökningsområdet                  |
| Områden 🗢               | Fastighetsbeteckning 536-422-2-49 🕤 Ingår i området<br>Överlappande yta med en annan sökande 17,03 ha 🐧 17,03 ha 💧 | 0,00 ha                                                      |
| <b>5</b> 36-438-2-33    | Delägare till vilkas områden skiftet är anslutet<br>• Jaktförening rf                                              |                                                              |
| 536-422-2-49            | Utredning har getts för den här överlappningen: Ingår i området                                                    |                                                              |
| 536-403-11-6 🛊          |                                                                                                    | <ul> <li>Ingar i området, redigera motiveringarna</li> </ul> |
| 536-411-1-29            | Avtalsbilaga 🕹 Jaktarrendeavtal.pdf<br>Muntlig motivering                                                          |                                                              |
| <b>5</b> 36-411-7-2     | Ingår i området, jaktarrendeavtal bifogat.                                                                         |                                                              |
| <b>5</b> 36-438-15-9    | + Tuomisto                                                                                                    | Helaamaki                                                    |
| <b>•</b> 535 411 3 4    |                                                                                                    |                                                              |

Efter att du har skickat utredningen kan man inte längre redigera den. Försäkra dig därför om, att alla uppgifter är rätt och tillräckliga motiveringar finns med i utredningen.

| ×        |              | redningen?                 | Vill du skicka                                                                     |
|----------|--------------|----------------------------|------------------------------------------------------------------------------------|
| gifterna | a att uppgif | den längre. Kontrollera at | å utredningen har skickats, kan du inte än<br>u gett är korrekta och tillräckliga. |
| Ja       | Ja           | Nej                        |                                                                                    |
|          |              |                            |                                                                                    |

Kundtjänst och rådgivning tel. 029 431 2001 asiakaspalvelu@riista.fi

Webbsidor www.riista.fi Elektroniska tjänster oma.riista.fi **Registratur** Sompiontie I, 00730 Helsingfors kirjaamo@riista.fi

Licensförvaltningen Sompiontie I 00730 Helsingfors Iupahallinto.kirjaamo@riista.fi

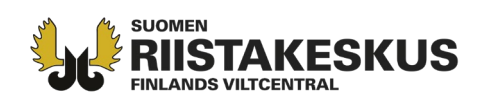

Efter att utredningen har skickats behandlar viltcentralen utredningen och tar utredningen i beaktande vid beslutsfattandet av licens. Licensens handläggare kan även skicka ett meddelande till ansökaren via Oma riista -tjänsten (se separat anvisning <u>https://www.riistainfo.fi/sv/oma-riista-anvisningar/anvisningar-om-oma-riista-tjansten/sokande-for-jaktlicens/</u>) eller per e-post gällande ansökans övriga utredningsbehov. Finlands viltcentral kommer att fatta beslut senast i slutet av juli.

Oma riista -rådgivning, Finlands viltcentral (vardagar kl. 12-16) p. 029 431 2111 oma@riista.fi

Kundtjänst och rådgivning tel. 029 431 2001 asiakaspalvelu@riista.fi

Webbsidor www.riista.fi Elektroniska tjänster oma.riista.fi Registratur Sompiontie I, 00730 Helsingfors kirjaamo@riista.fi Licensförvaltningen Sompiontie I 00730 Helsingfors Iupahallinto.kirjaamo@riista.fi